#### **INSTRUCTIVO DE PAGO DESDE PORTAL AV VILLAS**

Para iniciar es de recalcar que NO es necesario tener cuenta en el banco Av Villas para realizar el pago, se acepta los pagos desde cualquier banco.

1. Ingrese al siguiente link

# https://www.pagosvirtualesavvillas.com.co/personal/pagos/

| svirtualesavvillas.com.co/personal/pagos/                  | 口 ☆                      |
|------------------------------------------------------------|--------------------------|
|                                                            | <b>S</b> Banco AV Villas |
| CENTRODEPAGOS<br>> VIRTUAL                                 |                          |
| Banca personal · Banca empresarial                         |                          |
| ff Realiza tus pagos                                       |                          |
| Busca el convenio para realizar tu pago                    | G Volver                 |
|                                                            | DUCAD                    |
| Ejemplo: Conjuntos residenciales, inmobiliarias, colegios. | BUSLAR                   |
| Filtrar por ciudad:                                        | Filtrar por categoría 😵  |

2. En Busca empresa y convenio digite: molinos del milenio y seleccione la primera opción verificando la dirección como se

muestra en la imagen

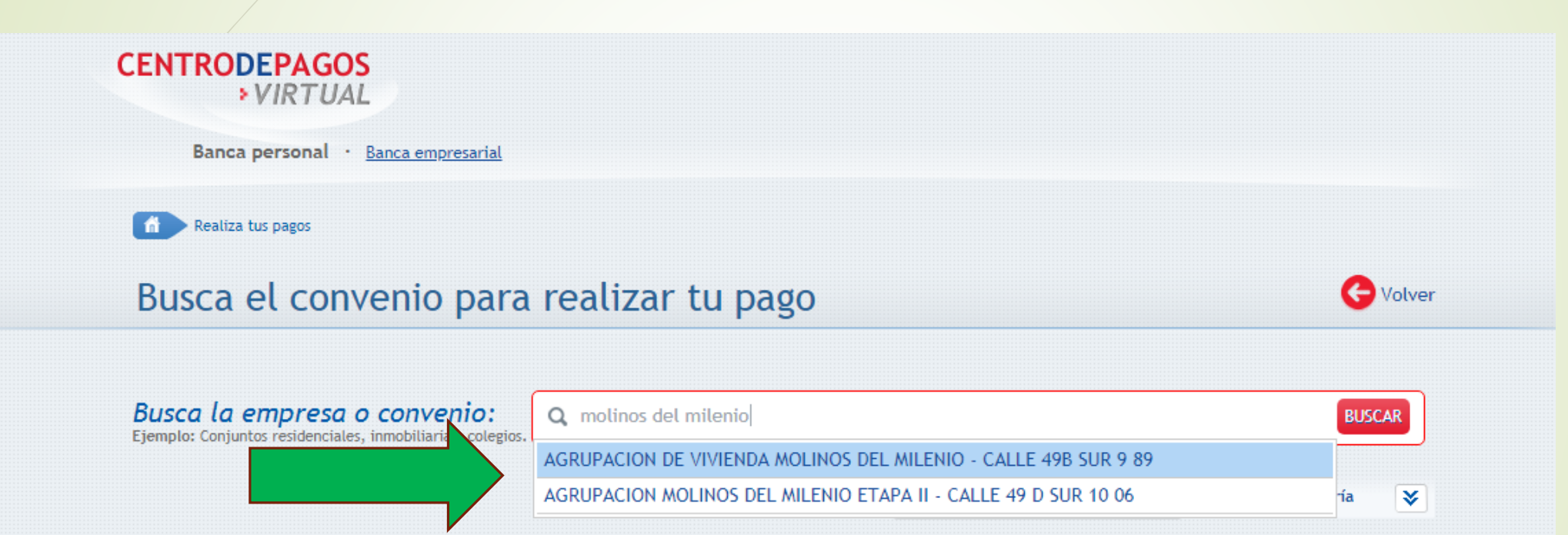

## 3. Dar click en pagar como se muestra en la imagen

|                                                                                                    |                                                               |                                                          | •                     | Danco Av villa                          | 13 |
|----------------------------------------------------------------------------------------------------|---------------------------------------------------------------|----------------------------------------------------------|-----------------------|-----------------------------------------|----|
| CENTRODEPAGOS<br>VIRTUAL                                                                                                    |                                                               |                                                          |                       |                                         |    |
| Banca personal · <u>Banca empresarial</u>                                                                                                    |                                                               |                                                          |                       |                                         |    |
| Realiza tus pagos                                                                                                    |                                                               |                                                          |                       |                                         |    |
| Busca el convenio para rea                                                                                                    | lizar tu pago                                                 |                                                          |                       | G Volver                                | r  |
|                                                                                                    |                                                               |                                                          |                       |                                         |    |
| Busca la empresa o convenio:<br>Ejemplo: Conjuntos residenciales, inmobiliarías, colegios.                                                                                                    | GRUPACION DE VIVIENDA MOLINOS DEL MILI                        | ENIO - CALLE 49B SUR 9                                   | 89                    | BUSCAR                                  |    |
| Busca la empresa o convenio:<br>Ejemplo: Conjuntos residenciales, inmobiliarias, colegios.                                                                                                    | GRUPACION DE VIVIENDA MOLINOS DEL MILI<br>Filtrar por ciudad: | ENIO - CALLE 49B SUR 9                                   | Filtrar por           | BUSCAR                                  |    |
| Busca la empresa o convenio:<br>Ejemplo: Conjuntos residenciales, inmobiliarias, colegios.                                                                                                    | GRUPACION DE VIVIENDA MOLINOS DEL MILI<br>Filtrar por ciudad: | ENIO - CALLE 49B SUR 9                                   | Filtrar por           | BUSCAR                                  |    |
| Busca la empresa o convenio:<br>Ejemplo: Conjuntos residenciales, inmobiliarias, colegios.<br>Resultados (1 registros encontrados)<br>Convenio                                                           | GRUPACION DE VIVIENDA MOLINOS DEL MILI<br>Filtrar por ciudad: | ENIO - CALLE 49B SUR 9<br>Ciudad                         | Filtrar por o         | BUSCAR<br>categoría 📚<br>Pagar          |    |
| Busca la empresa o convenio:<br>Ejemplo: Conjuntos residenciales, inmobiliarias, colegios.<br>Resultados (1 registros encontrados)<br>Convenio<br>AGRUPACION DE VIVIENDA MOLINOS DEL MILENIO - CALLE 498 | GRUPACION DE VIVIENDA MOLINOS DEL MILI<br>Filtrar por ciudad: | ENIO - CALLE 49B SUR 9<br>Ciudad<br>'Á, DISTRITO CAPITAL | e 89<br>Filtrar por e | BUSCAR<br>categoría 📚<br>Pagar<br>Pagar |    |

4. Se diligencian los datos como se muestra, LA REFERENCIA ES LA QUE SIEMPRE SE COLOCA EN EL BANCO – BALOTO O EFECTY, es decir primero torre y luego apartamento, seguido dar click en continuar proceso de pago

| Confirma los                                                                                           | datos requeridos para realizar tu pago                                                                      | G Volver |
|----------------------------------------------------------------------------------------------------|----------------------------------------------------------------------------------------------------|----------|
| mpresa o convenio<br>eleccionado:<br>nformación adicional:<br>ORRE Y APTO: *<br>epetir TORRE Y APTO: * | AGRUPACION DE VIVIENDA MOLINOS DEL MILENIO - CALLE 49B SUR 9 89<br>CALLE 49B SUR 9 89<br>1111<br>111<br>111 |          |
| ngrese Valor a Pagar:                                                                                  | 60,000                                                                                                    |          |
|                                                                                                    |                                                                                                    |          |

### 4. Se continua con el pago según indicaciones

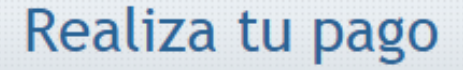

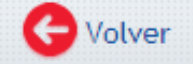

Para continuar con el proceso debes seleccionar el tipo de persona y el Banco desde el cual deseas efectuar tu pago, a continuación debes dar clic en el botón "Realizar Pago". Si no deseas continuar con la operación haz clic en el botón "Cancelar".

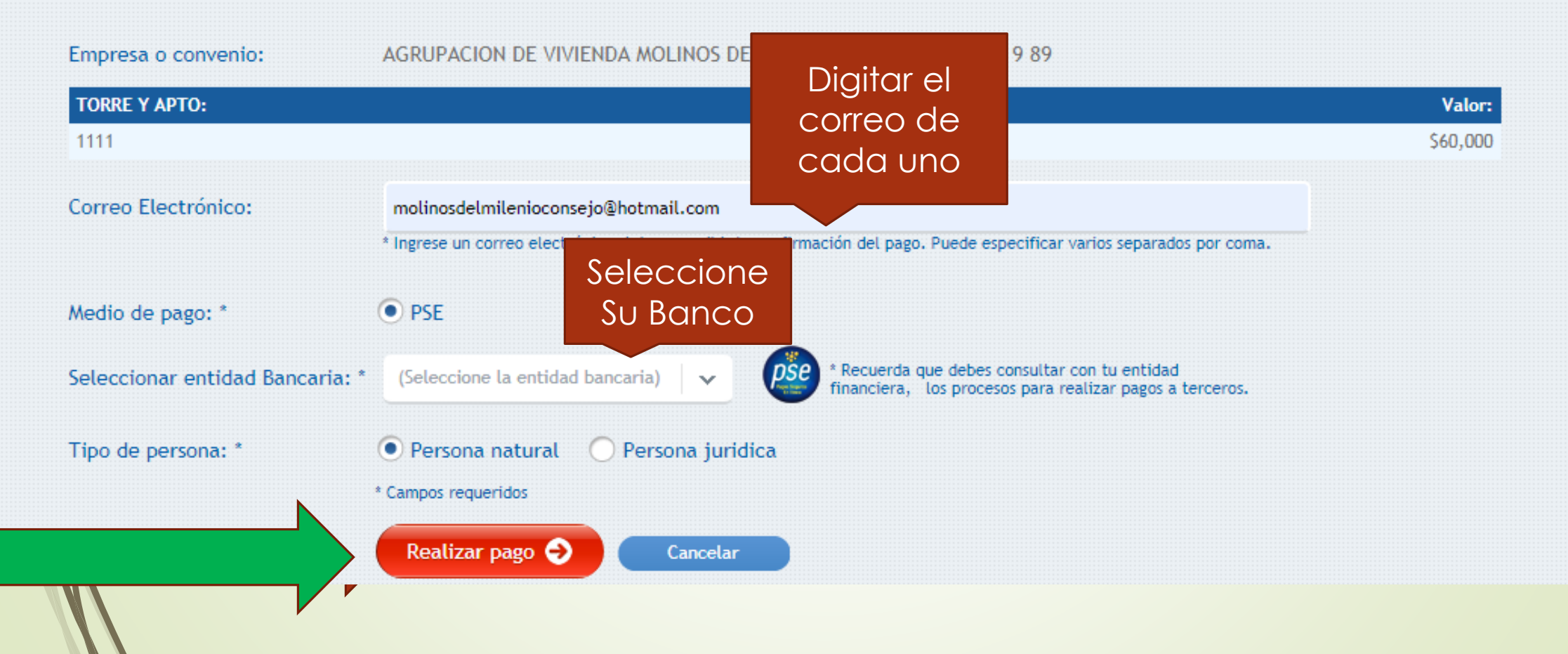

5. Diligencie los datos y será direccionado con su banco, realizando el pago por PSE. Después de ser exitoso le llegara un correo con la confirmación del pago.

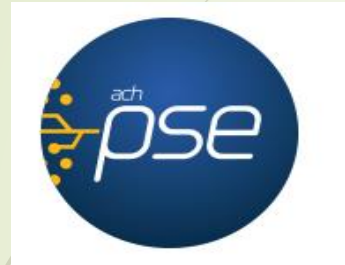

#### Fácil, rápido y seguro

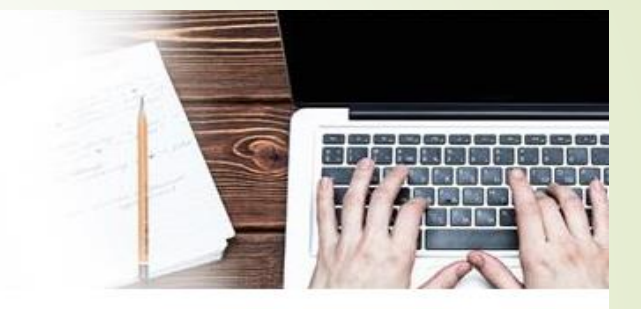

PSE - Pagos Seguros en Línea / Persona Natural

|                      | Persona natural Persona juridica                   |  |
|----------------------|----------------------------------------------------|--|
|                      | Soy un usuario registrado Quiero registrarme ahora |  |
| E-mail               | E-mail registrado en PSE                           |  |
| Regresar al comercio | Ir al Banco                                        |  |